# **4 Door Undercounter (Street Side)**

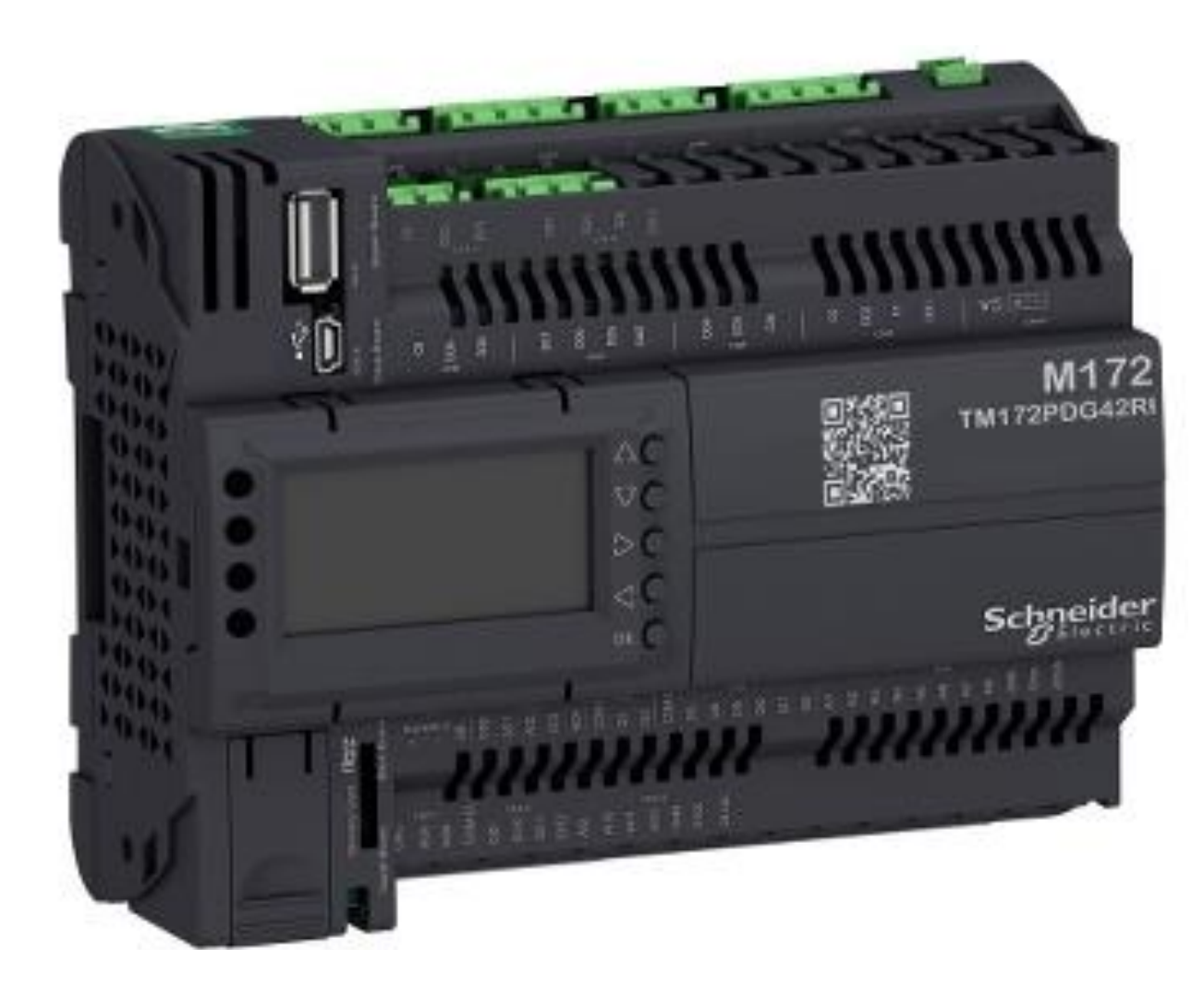

RS485-2: CN 1 Modbus Slave: Connect (+ -GS) to Curb Side RS485-1 CN19

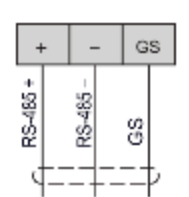

# Analog Output: CN 2

AOL 1 : Compressor AO

# Power Supply: CN 10

24 Vac/dc (+/- 10%) 50/60 Hz Max power consumption: 25 VA

### Analog Input: CN 5

AIL 1 : Cold Rail Temp AIL 2 : Left Refrigerate Temp AIL 3 : Left Refrig. Evap Temp AIL 4 : Right Refrigerate Temp AIL 5 : Right Refrig. Evap Temp AIL 7 : Discharge Pressure AIL 8 : Suction Pressure

#### Digital Input: CN 3 & CN 4

DIL 1 : Left Door 1 DIL 2 : Left Door 2 DIL 3 : Right Door 1 DIL 4 : Right Door 2

# Digital Output: CN 9 & CN 8 & CN 7 & CN 6

DOL 1 : Cold Solenoid DOL 2 : Left Refrigerate Solenoid DOL 3 : Right Refrigerate Solenoid DOL 4 : Compressor Out DOL 5 : ---DOL 6 : ---DOL 6 : ---DOL 7 : Street Side Buzzer DOL 8 : Curb Side Buzzer

#### 4 Door Undercounter (Street Side) CN9 C2 D02 C1 D01 Power supply wiring diagram: 24 Vac 24 Vdc $= 24 \vee +$ ~ 24 V (∕~) CN 9, CN 8, CN 7, CN 6 w(V) CN8 **Terminal Digital Output** DO4 DC3 C34 + (1) Type T fuse 2 A. CONTRACTOR OF STREET **CN 10 Terminal Power Supply** CN7 DO7 DOS DO5 C567 **CN 2 Terminal** 2 8 5 1 **Analog Output** CN6 M172 C6 205 D08 TM172PDG42R GND AO1 AO2 AO3 AO4 AC VC 50 (1) $\triangleleft 0$ Schneider BE C RS485-2: CN 1 (1) (1)GS **Modbus Slave:** Connect (+-GS) to 28 Curb Side RS485-1 **CN19 CN 5 Terminal Analog Input** \*USE External Power Supply for Digital Input TM172++28++ / TM172++42++ CN5 NTC input connection: 5 V 24 V out out AI2 AI3 AI4 AI5 AI6 AI7 AI8 GND AI1 **CN 3 Terminal CN 4 Terminal Digital Input** + ŝ v + 24 v **Digital Input** Fast Regular COM\_DI DI1 DI2 COM\_DI DI3 DI6 DI8 DI4 DI5 DI7 24 Vdc ≂ 24 V NTC

#### Power Supply

# **Power Supply**

#### Controllers and Expansion Modules Power Supply

| References                                | Power supply | / characteristics               | Maximum<br>power<br>consumption |
|-------------------------------------------|--------------|---------------------------------|---------------------------------|
| TM172P•G07R controller                    | Isolated     | 24 Vac (+/- 10 %) -<br>50/60 Hz | 20 VA                           |
|                                           |              | 2038 Vdc                        | 10 W                            |
| TM172P•G18• / TM172O•M18R<br>controllers  |              | 24 Vac (+/- 10 %) -<br>50/60 Hz | 21 VA                           |
|                                           |              | 2038 Vdc                        | 11 W                            |
| TM172P••28•I / TM172O••28R<br>controllers | 1            | 24 Vac (+/- 10 %) -<br>50/60 Hz | 23 VA                           |
|                                           |              | 2038 Vdc                        | 12 W                            |
| TM172P••42•I / TM172O••42R<br>controllers |              | 24 Vac (+/- 10 %) -<br>50/60 Hz | 25 VA                           |
|                                           |              | 2038 Vdc                        | 14 W                            |
| TM172P··28· / TM172P··42·<br>controllers  | Non-isolated | 24 Vac (+/- 10 %) -<br>50/60 Hz | 35 VA                           |
|                                           |              | 2038 Vdc                        | 15 W                            |
| TM172E12R expansion module                |              | 24 Vac (+/- 10 %) -<br>50/60 Hz | 20 VA                           |
|                                           |              | 2038 Vdc                        | 10 W                            |
| TM172E28R expansion module                |              | 24 Vac (+/- 10 %) -<br>50/60 Hz | 24 VA                           |
|                                           |              | 2038 Vdc                        | 15 W                            |

\*Refer to Hardware Guide

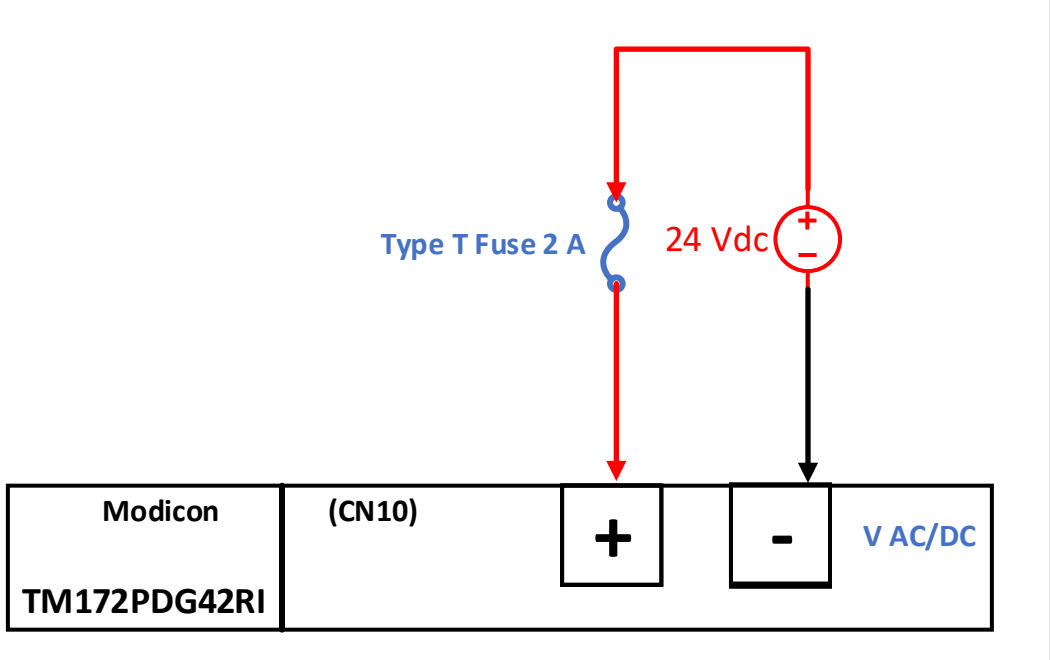

Power supply wiring diagram:

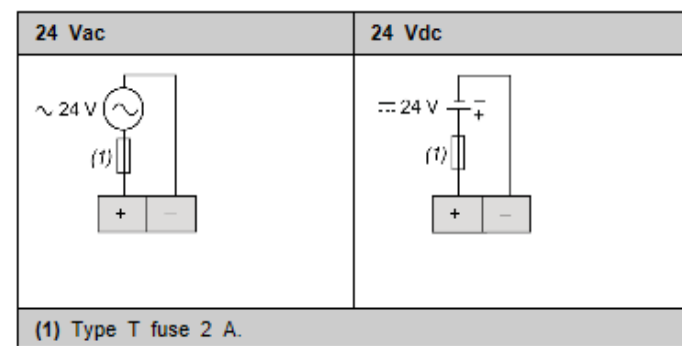

| Pitch of the terminal block | Cabling length |
|-----------------------------|----------------|
| 3.50 mm (0.14 in.)          | 10 m (32.8 ft) |

# Analog Input

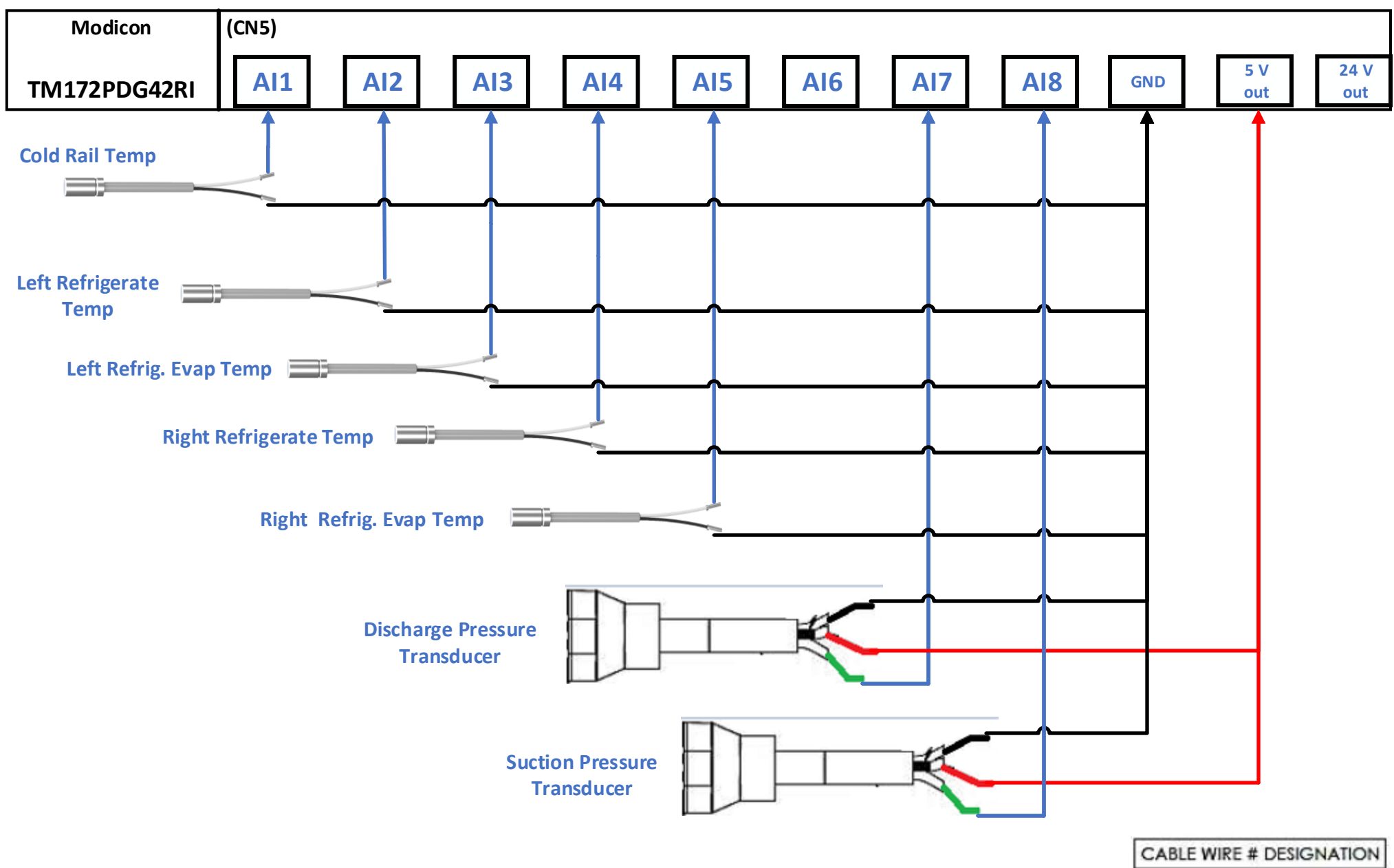

| WIRE COLOR | FUNCTION |  |
|------------|----------|--|
| RED        | Vs       |  |
| BLACK      | GND      |  |
| GREEN      | Vout     |  |

# **Digital Input**

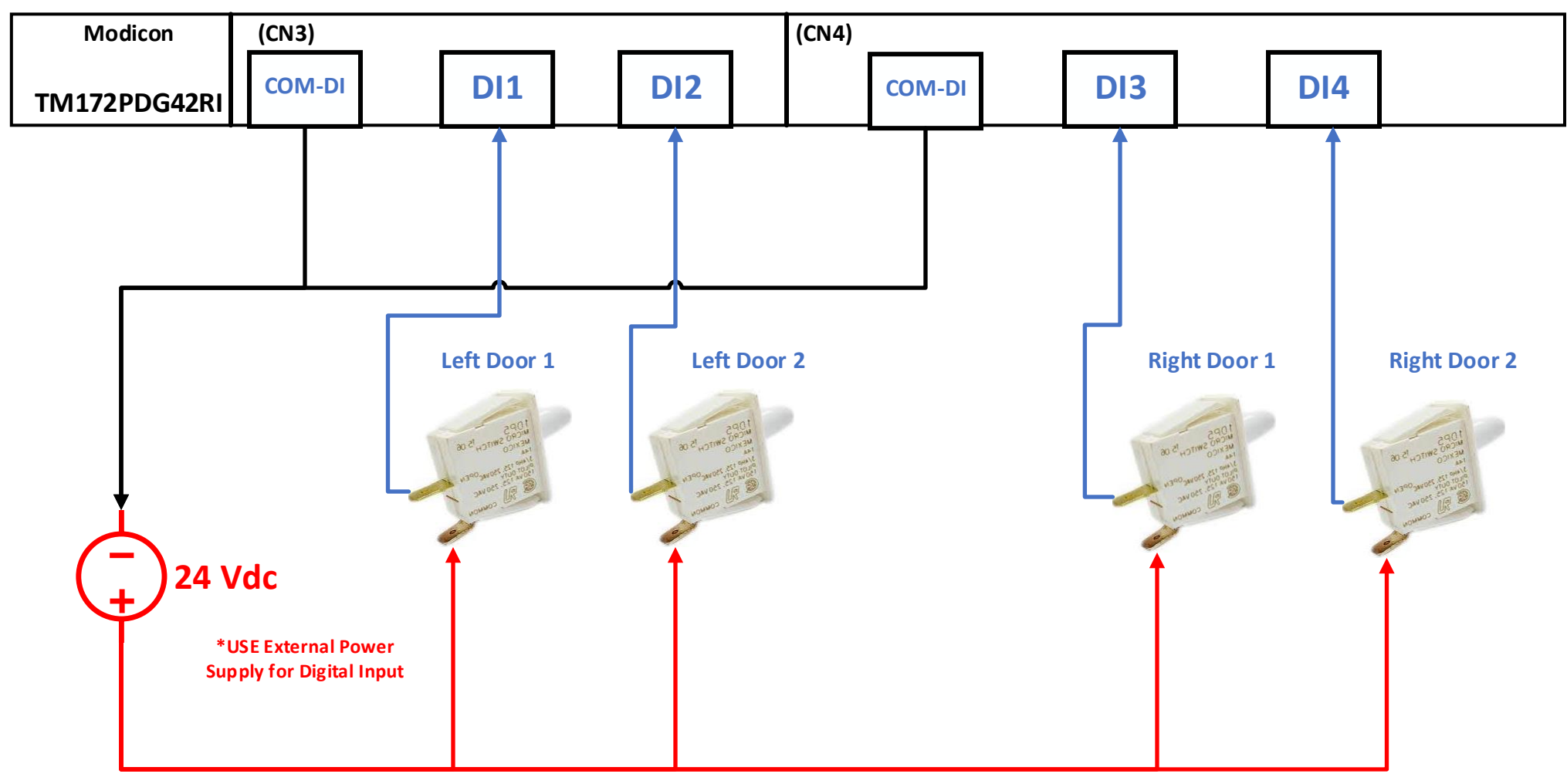

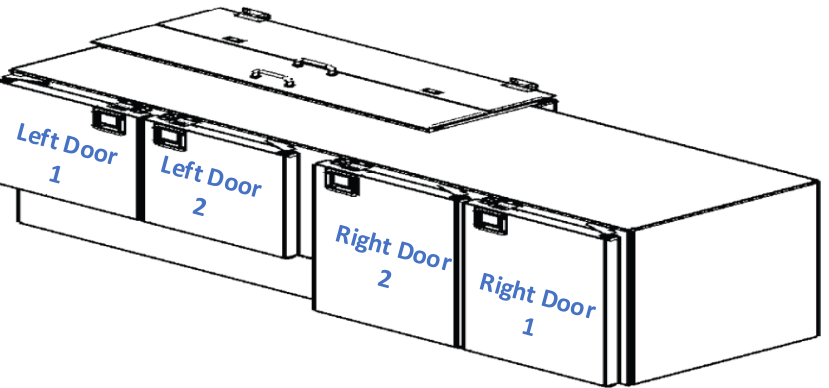

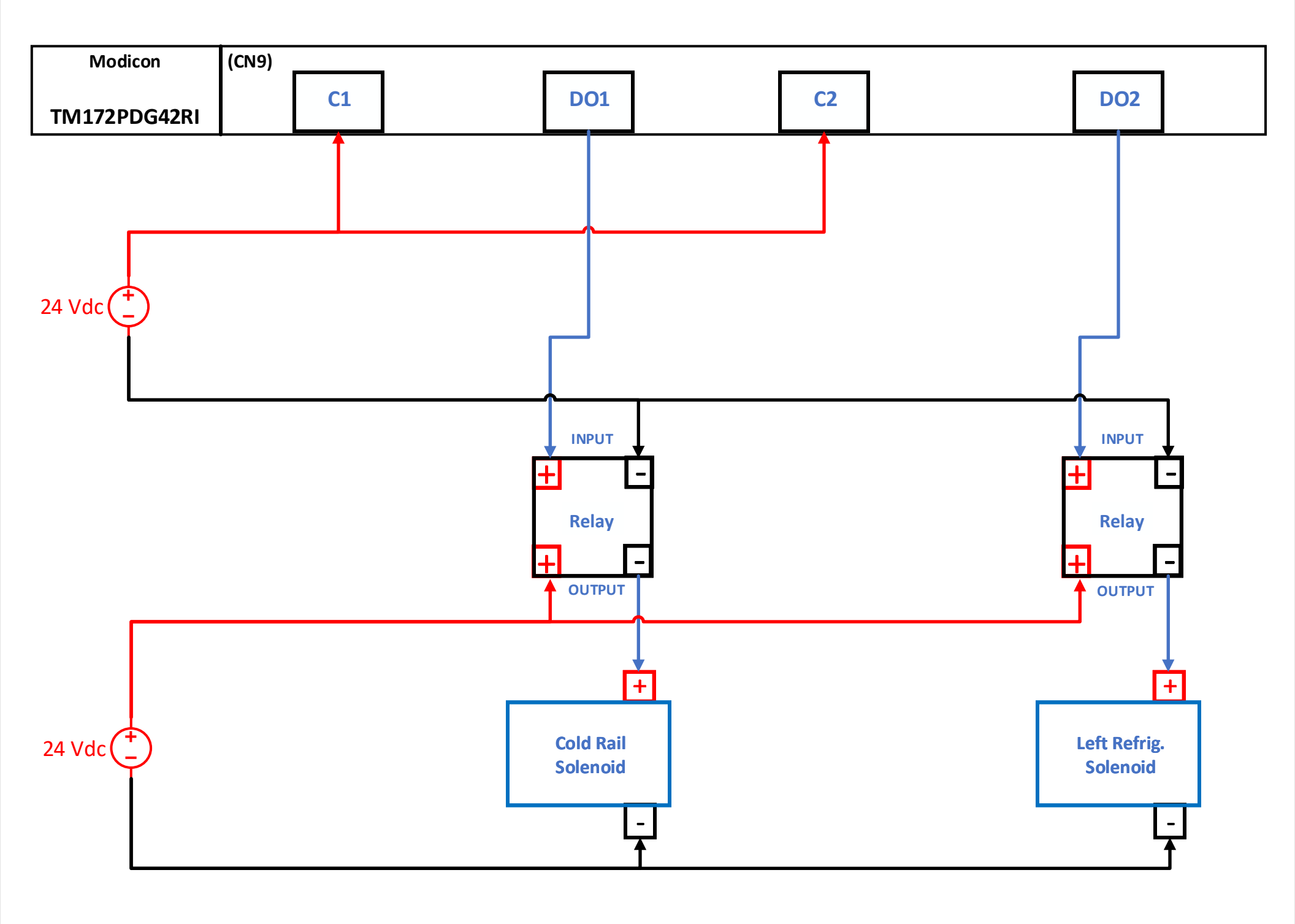

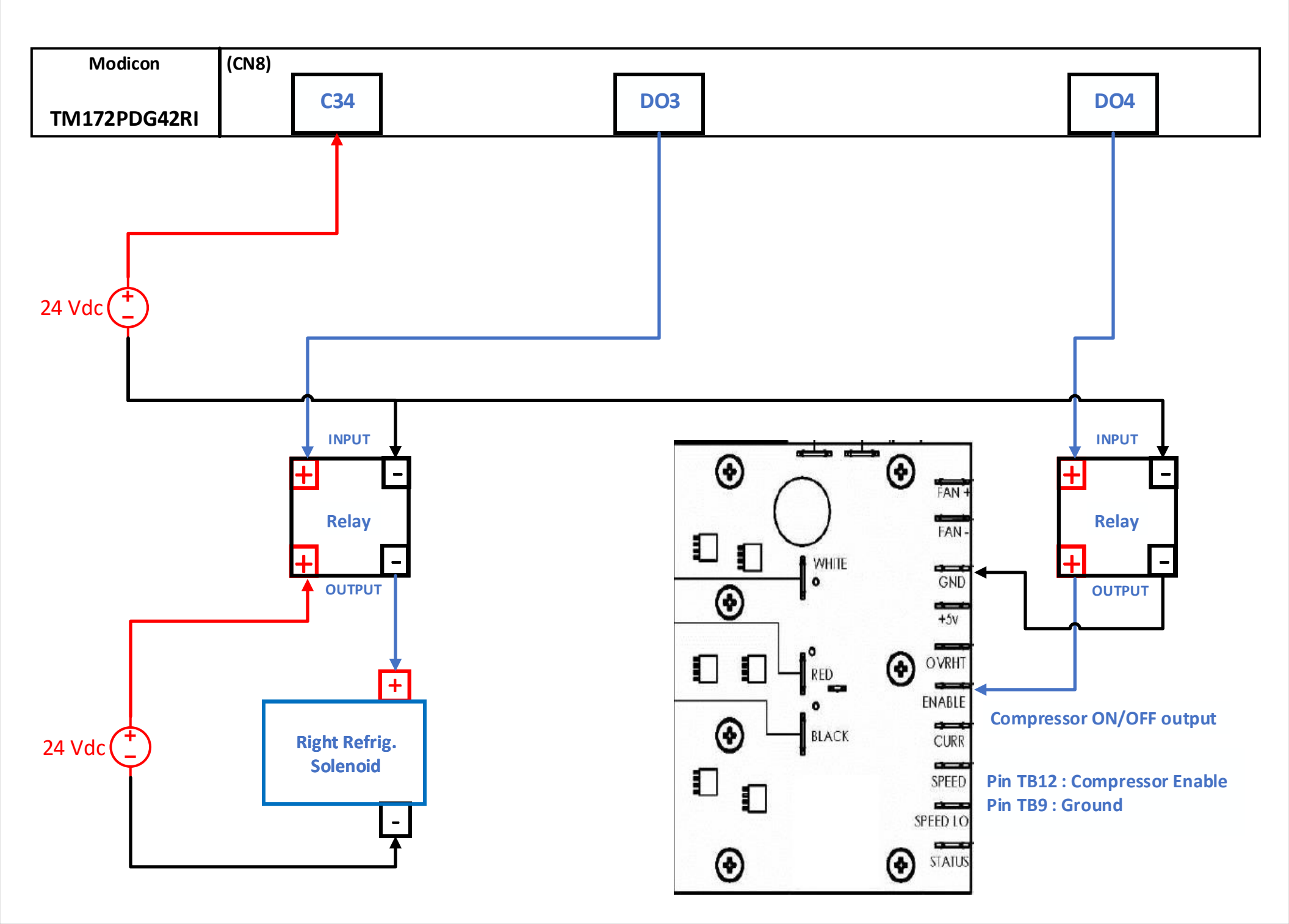

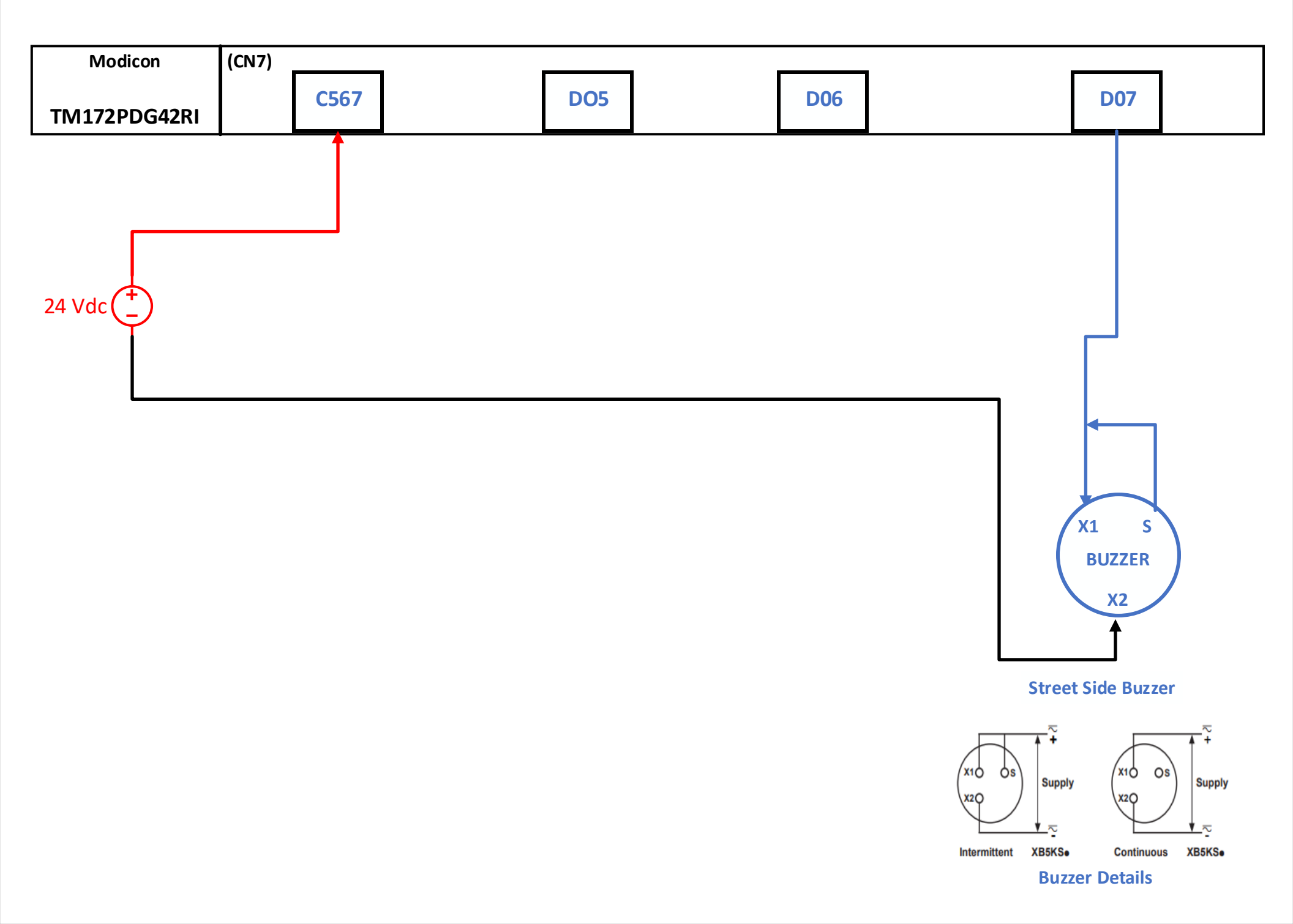

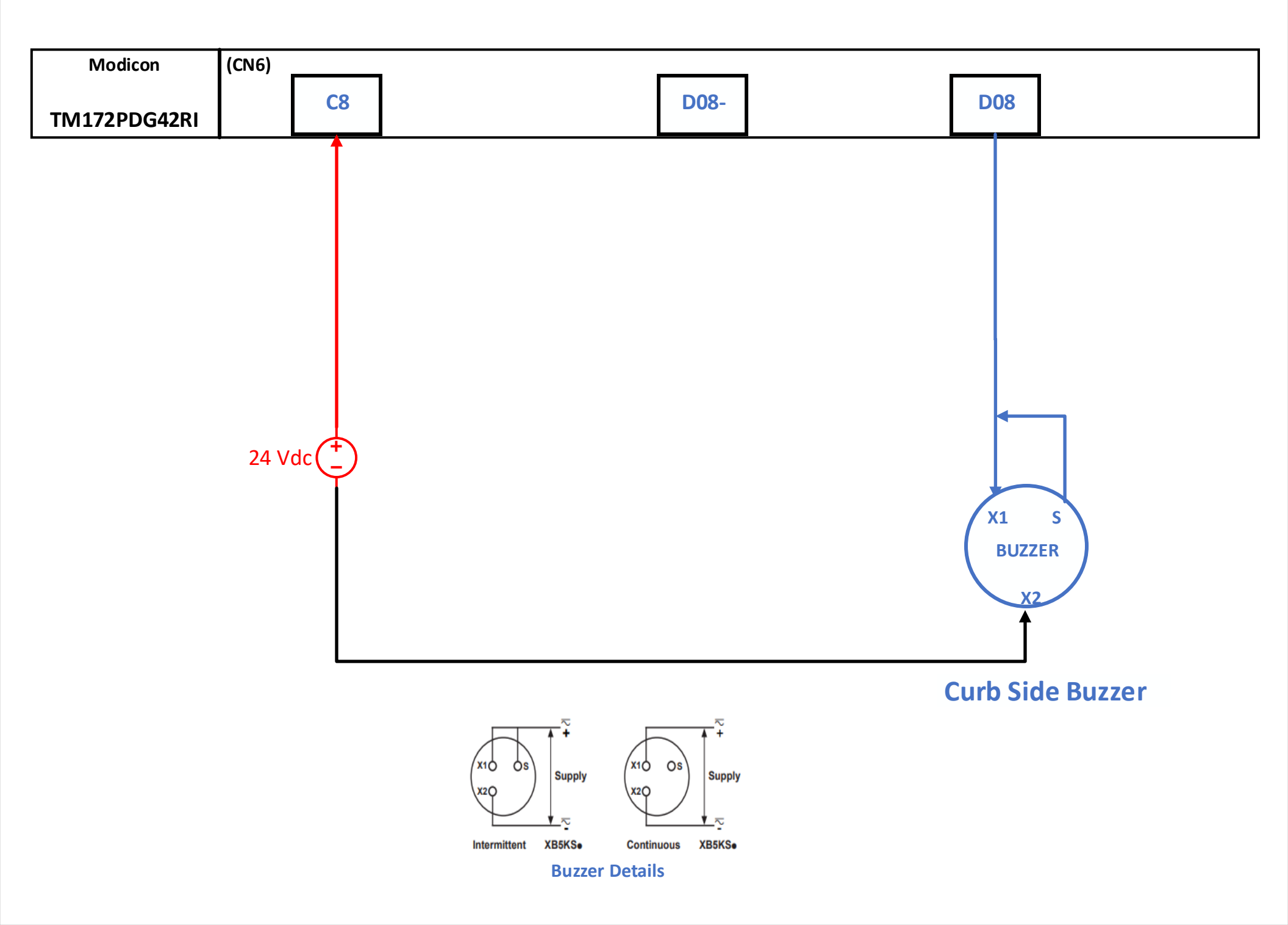

Analog Output

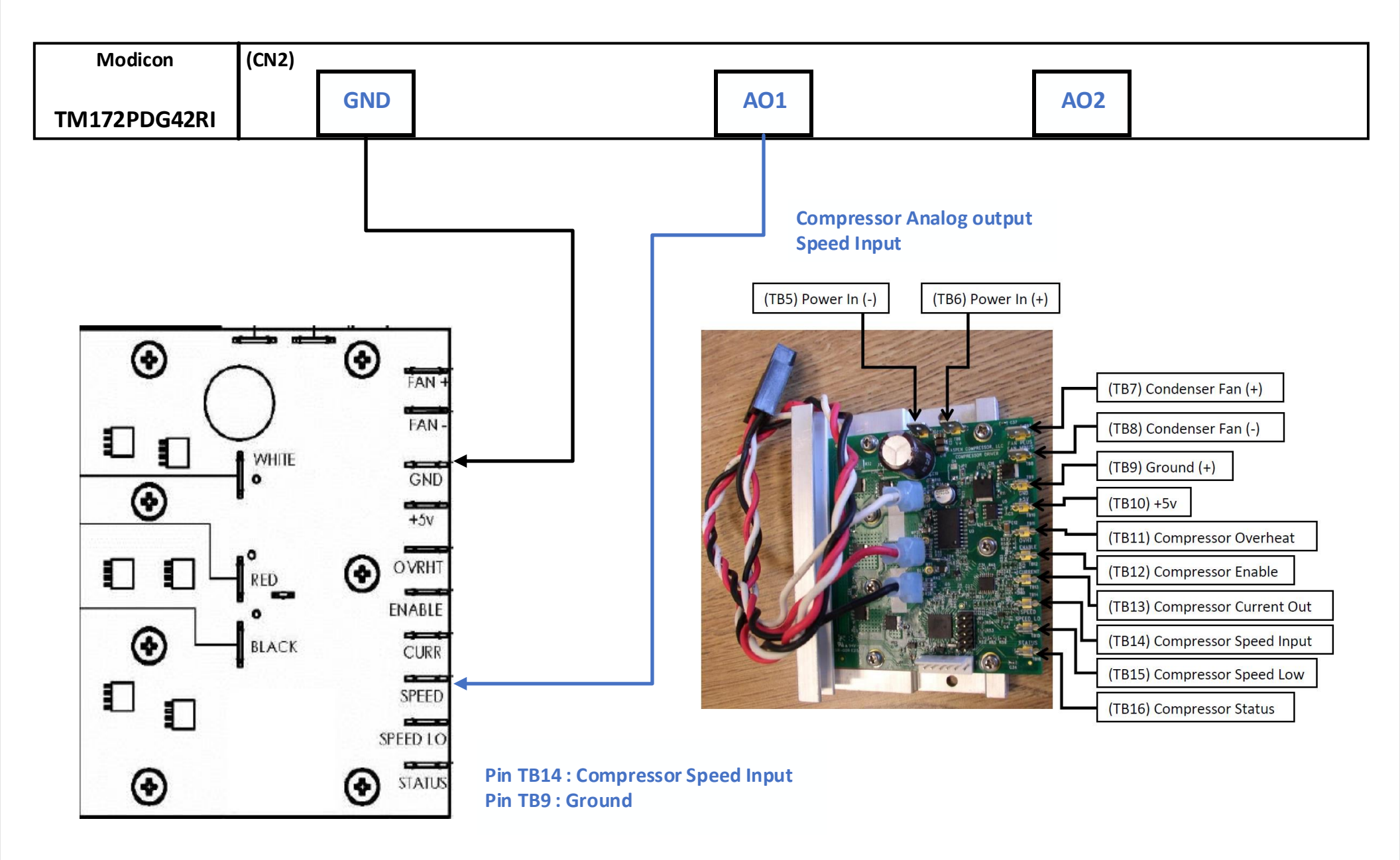

**Compressor Details** 

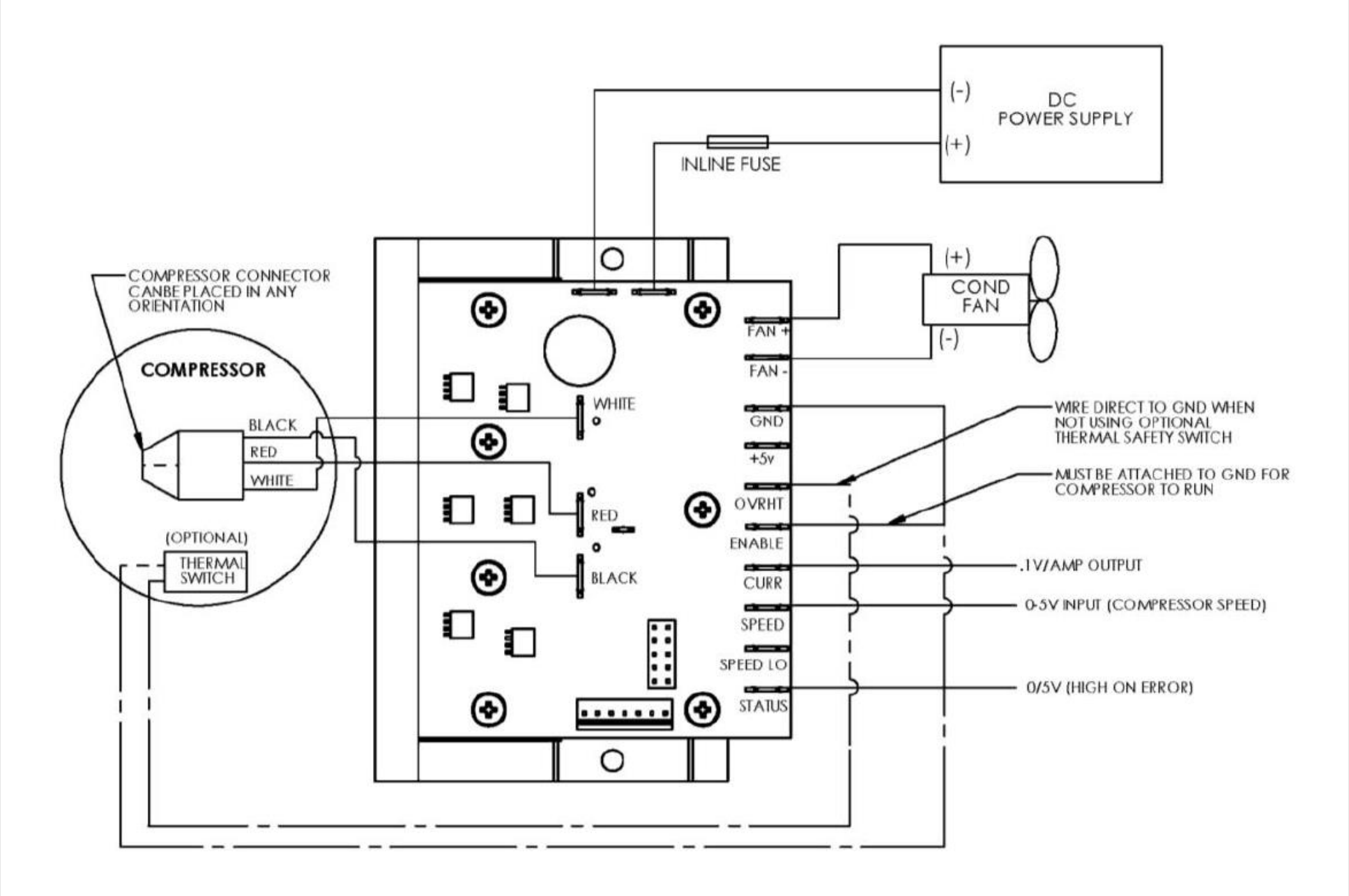

# **RS485** Communication

Street Side M172 Master

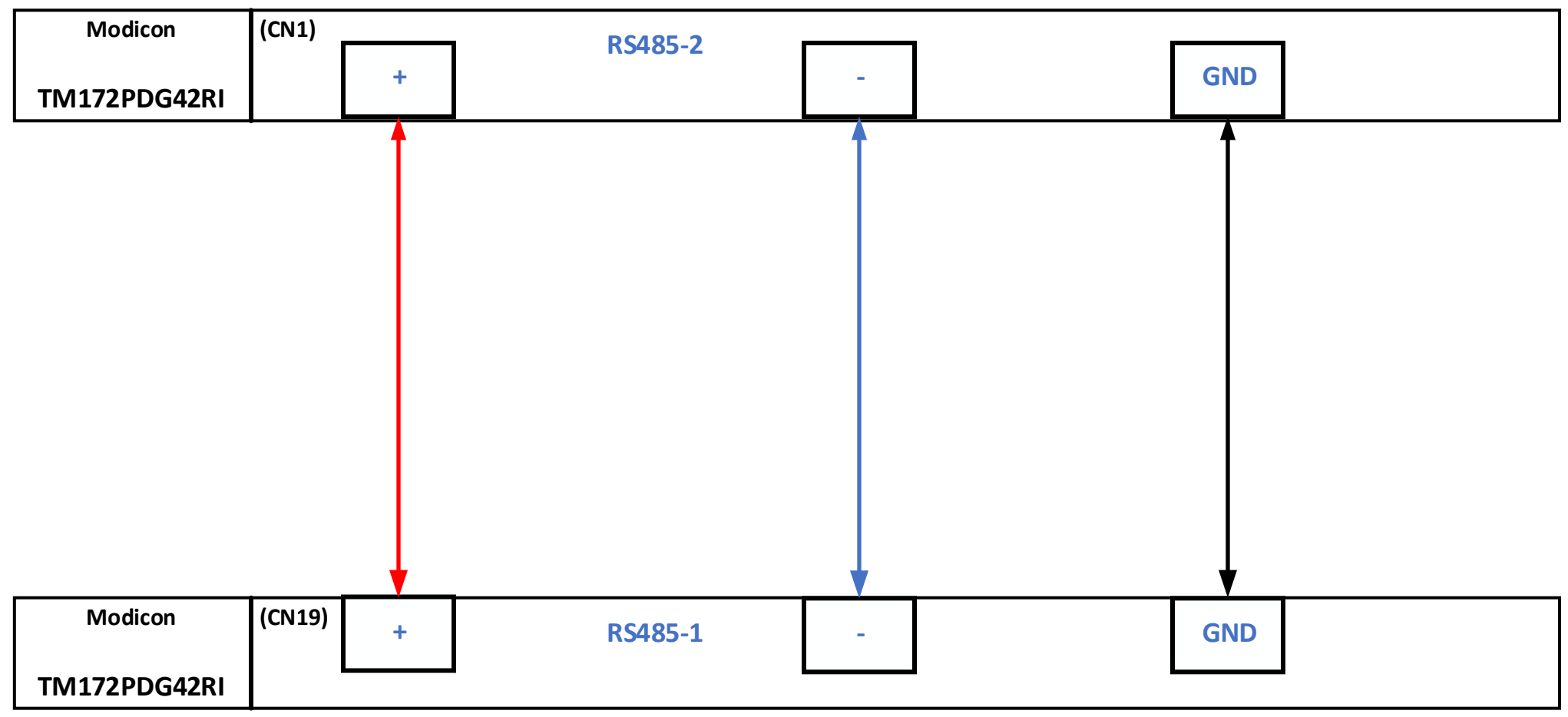

# Curb Side M172 Slave

Street Side M172 PLC is Master Controller. Curb Side M172 PLC is Slave Controller.

Make a connection as shown above for the temperature reading and door alarm reading from Curb Side PLC to Street Side PLC.

#### Connecting the DC Power Cord

# A A DANGER

HAZARD OF ELECTRIC SHOCK, EXPLOSION, OR ARC FLASH

- Remove all power from the device before removing any covers or elements of the system, and prior to installing or removing any accessories, hardware, or cables.
- Remove power before wiring this product's power terminals.
- Always use a properly rated voltage sensing device to confirm power is off.
- Replace and secure all covers or elements of the system before applying power to this product.
- Use only the specified voltage when operating this product. This product is designed to use 24 Vdc. Always check whether your device is DC powered before applying power.
- Since this product is not equipped with a power switch, be sure to connect a power switch to the power supply.
- Be sure to ground this product's FG terminal.

Failure to follow these instructions will result in death or serious injury.

#### NOTE:

- The SG (signal ground) and FG (functional ground) terminals are separated inside this product.
- When the FG terminal is connected, be sure the wire is grounded. Not grounding this product can result in excessive electromagnetic interference (EMI).

|  | Connection | Wire                                                              |
|--|------------|-------------------------------------------------------------------|
|  | +          | 24 Vdc                                                            |
|  | -          | 0 Vdc                                                             |
|  | FG         | Grounded terminal. Connect the FG terminal<br>properly to ground. |

#### DC Power Supply Connector Specifications

#### HMISTW6500 - Setup

- **1.** Connect the HMISTW ETH1 Port to PLC M172.
- 2. Turn ON HMISTW6500.
- **3.** The password input screen will appear(Image 1). Enter the default password: **Admins**
- 4. The Configuration Menu will appear. (Image 2)
- 5. Change the password from pressing System → Password (Image 3) after enter new password and confirm password → press Change

| Password       | Ŀ |
|----------------|---|
|                |   |
|                |   |
| Enter Password |   |
|                |   |
|                |   |
| Login          |   |
|                |   |

# Screen Interface Boot Server Network System Login Statistics Information

Image 2

| Password       For changing the password.<br>The types of characters you can use are as shown below. Spaces are not allowed.         Number of characters: 6 or more, up to 32<br>Available characters<br>Lowercase letters: a to z<br>Uppercase letters: A to Z<br>Numbers: 0 to 9<br>Characters: |          |                                                                                                    |
|----------------------------------------------------------------------------------------------------|----------|----------------------------------------------------------------------------------------------------|
| Number of characters: 6 or more, up to 32<br>Available characters<br>Lowercase letters: a to z<br>Uppercase letters: A to Z<br>Numbers: 0 to 9<br>Characters:<br><b>NOTE:</b> Do not lose the password. If you lose the password, contact your local<br>distributor for assistance.                | Password | For changing the password.<br>The types of characters you can use are as shown below. Spaces are not allowed.                                                                                                    |
|                                                                                                    |          | Number of characters: 6 or more, up to 32<br>Available characters<br>Lowercase letters: a to z<br>Uppercase letters: A to Z<br>Numbers: 0 to 9<br>Characters:<br><b>NOTE:</b> Do not lose the password. If you lose the password, contact your local<br>distributor for assistance. |

#### Image 1

| - System              |                  |
|-----------------------|------------------|
| Password              | Confirm Password |
|                       | Change           |
| Load Default          |                  |
|                       | Reset            |
| Back Up Configuration |                  |
|                       | Backup           |
| Restore Configuration |                  |
| -                     | Restore          |
| Update System         |                  |
|                       | Update           |
| Imaga                 | 2                |

Image 3

# HMISTW6500 - Setup

# 6. Configuration Menu $\rightarrow$ Press Network set up IP address and other

network settings (Image 4)

#### >> HMI

- >> IP Address: **192.168.0.102**
- >> Subnet Mask: 255.255.255.0

# 7. Configuration Menu $\rightarrow$ Press Server set up URL of PLC M172 with in network range of HMI Network set up.(Image 5)

# >> Server1

>> Name : Street Side

# >> URL : http://192.168.0.100

Once you have set up Server1, with in same screen. Press **Configuration** drop down and select 4 Door. When selecting 4 Door web server, at the product starts up webserver will show up.

| - Server                    |                 |
|-----------------------------|-----------------|
| Start Page                  |                 |
|                             | Configuration • |
| <ul> <li>Server1</li> </ul> |                 |
| Name                        |                 |
| Ser                         | ver name        |
| URL                         |                 |
| http                        | )://            |
| Software Keyboard           |                 |
|                             | Enable Disable  |
| + Server2                   |                 |

| - Network       |                |
|-----------------|----------------|
| DHCP            | Enable Disable |
| IP Address      |                |
|                 | 192.168.0.1    |
| Subnet Mask     |                |
|                 | 255.255.255.0  |
| Default Gateway |                |
| DNS Settings    | Auto Manual    |
| DNS Server      |                |
| MAC Address     |                |

Image 4

Image 5

# HMISTW6500 - Setup

- 8. Configuration Manu → Press Interfaces to turn off touch buzzer (Image 6). Enable or Disable the buzzer for touch-panel sounds.
- **9.** Touch **Save & Reboot** symbol on Top Right of the screen (Image7) press 1(**disk symbol**) to save all the settings and restart HMISTW6400.
- 1. Save & Reboot
- 2. Exit without Saving

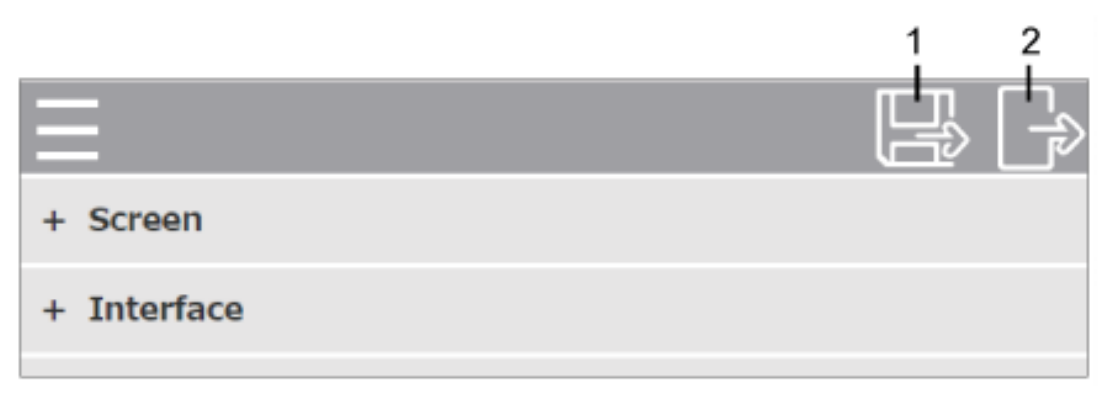

| – Interface       |                |
|-------------------|----------------|
| Buzzer            |                |
|                   | Enable Disable |
| Touch Calibration |                |
|                   | Enable Disable |
| Keyboard Type     |                |
|                   | 101 106        |
|                   | Image 6        |

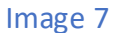